1. [スタート] を展開して [設定] をクリックします

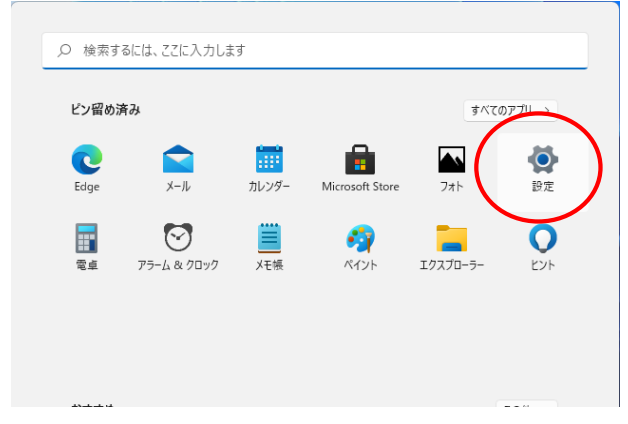

2. [プライバシーとセキュリティ] [Windows セキュリティ] を選択します

| ← 設定                                                             | -                                                               |   | × |
|------------------------------------------------------------------|-----------------------------------------------------------------|---|---|
| Q VPS<br>ローカル アカウント                                              | プライバシーとセキュリティ                                                   |   |   |
|                                                                  | セキュリティ                                                          |   |   |
| 設定の検索<br>システム                                                    | ○ Windows セキュリティ<br>お使いのデバイスのウイルス対策、ブラウザー、ファイアウォール、およびキットワークジー度 | > |   |
| <ul> <li>Bluetooth とデバイス</li> <li>ネットワークトインターネット</li> </ul>      | デバイスの検索<br>デバイスを紛失したと思われる場合に遮跡                                  | > |   |
| <ul><li>・ ホットリークC1フターホット</li><li>/ 個人用設定</li></ul>               | 開発者向け         これらの設定は開発目的だけに使用されます                              | > |   |
| 🖹 アプリ                                                            | Windows のアクセス許可                                                 |   |   |
| <ul> <li>アカウント</li> <li>         ・         ・         ・</li></ul> | 会般<br>広告 ID、 □-カル コンテンツ、アプリの起動、設定の提案、生産性向上ツール                   | > |   |
| <ul> <li>ジェーム</li> <li>ジェージェンビッフィー</li> </ul>                    | 音声認識<br>ディクテーションやその他の音声ペースの対話に使用するオンライン音声認識                     | > |   |
| ↓ ● ブライバシーとセキュリティ<br>● Windows Update                            | 手書き入力と入力の個人用設定<br>ユーザー辞音、辞音内の単語                                 | > |   |
|                                                                  |                                                                 | > |   |

3. [ファイアウォールとネットワーク保護] をクリックします

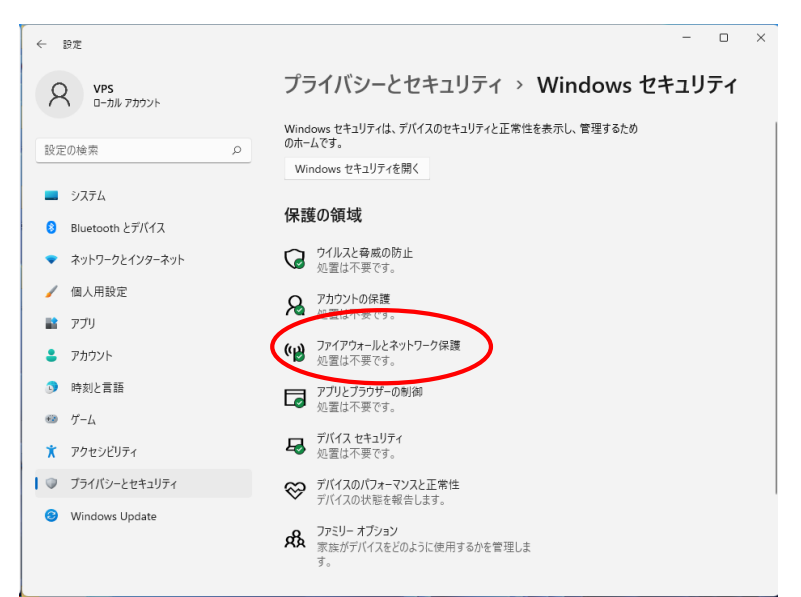

#### 4. [Windows ファイアウォールによるアプリケーションの許可] をクリックします

|                       |                                | - 🗆 ×                  |  |  |
|-----------------------|--------------------------------|------------------------|--|--|
| <                     | (リ) ファイアウォールとネットワーク保護          |                        |  |  |
| =                     | ネットワークにアクヤスできるコーザーや機能を指定します。   | Windows フミュニティのビデオ     |  |  |
|                       | THIS SERVENCES FORMEDIAEDASS   | ファイアウォールとネットワーク保護の詳細   |  |  |
| ○ ウイルスと脅威の防止          | □ ドメイン ネットワーク                  |                        |  |  |
| アカウントの保護              | ファイアウォールは有効です。                 | 質問がありますか?              |  |  |
| (ヤ) ファイアウォールとネットワーク保護 |                                | MP2 EBON               |  |  |
| □ アブリとブラウザー コントロール    | ☆ プライベート ネットワーク (アクティブ)        | 現在の保護機能のプロバイダーは?       |  |  |
| ロ デバイス セキュリティ         | ノアイアウオールは有効です。                 | プロバイダーの管理              |  |  |
| ⊗ デバイスのパフォーマンスと正常性    | 🖙 パブリック ネットワーク                 | Windows セキュリティの機能向 トに協 |  |  |
| 😵 ファミリーのオプション         | ファイアウォールは有効です。                 | カ                      |  |  |
| ⑤ 保護の履歴               |                                | フィードバックの送信             |  |  |
|                       | ファイアウォールによるアプリケーションの許可         | プライバシーの設定を変更する         |  |  |
|                       | ネットワークとインターホットのトラブルシューティング ツール | デバイスのプライバシー設定を表示および    |  |  |
|                       | ファイアウォール通知の設定                  | 変更できます。                |  |  |
|                       | 詳細設定                           | プライパシーの設定              |  |  |
|                       | ファイアウォールを既定値に復元する              | ブライパシー ダッシュボード         |  |  |

#### 5. [設定の変更]、[別のアプリの許可] の順番でボタンを押します

| 💣 許可されたアプリ                                                                                                    | _  | × |
|----------------------------------------------------------------------------------------------------|----|---|
|                                                                                                    |    | P |
| アプリに Windows Defender ファイアウォール経由の通信を許可する<br>許可されたアプリおよびポートを追加、変更、または削除するには、[設定の変更] をクリックします。<br>アプリに通信を許可する危険性の詳細                          |    |   |
| 許可されたアプリおよび機能(Δ):                                                                                                    |    |   |
| 名前 プライベート パブリック                                                                                                    |    |   |
| 🗹 @{Microsoft.DesktopAppInstaller_1.0.31351.0_x64_8wekyb3d8bbwe?ms 🔽 🗌                                                                     |    |   |
| ☑ @{Microsoft.MicrosoftEdge_44.19041.423.0_neutral_8wekyb3d8bbwe? ☑                                                                        |    |   |
| ☑ @{Microsoft.MicrosoftEdge_44.19041.423.0_neutral_8wekyb3d8bbwe? ☑                                                                        |    |   |
| @@{Microsoft.MicrosoftStickyNotes_3.7.71.0_x648wekyb3d8bbwe/ms-r     @    @@@(MicrosoftWicrosoftStickyNotes_3.7.71.0_x648wekyb3d8bbwe/ms-r |    |   |
| (@{MICrosoft.WindowsreedbackHub_1.1903.2331.0_X64_8wekyb3d8bbw     (78E1CD88_46E3_476E_R026_580E566AD300)                                  |    |   |
| ▼ 3D P <sup>2</sup> - 7-         ▼                                                                                                    |    |   |
| ✓ AllJoyn <i>I</i> /− <i>9</i> −                                                                                                    |    |   |
| BranchCache - コンテンツ取得 (HTTP を使用)                                                                                                    |    |   |
| □ BranchCache - ピア検出 (WSD を使用) □ □                                                                                                    |    |   |
| □ BranchCache - ホスト型キャッシュ クライアント (HTTPS を使用) □ □                                                                                           |    |   |
| □ BranchCache - ホスト型キャッシュ サーバー (HTTPS を使用) □ □                                                                                             |    |   |
| 詳細( <u>L</u> ) 削除( <u>M</u>                                                                                                    |    |   |
| 別のアブリの許可( <u>R</u> )                                                                                                    |    |   |
| OK キャンセ                                                                                                    | JL |   |

# 6. [参照]ボタンを押します

| アプリの追加                                                                  | Х         |
|-------------------------------------------------------------------------|-----------|
| 追加するアプリを選択するか、または一覧表示されていないものについては [参照] をクリ<br>して検索して、[OK] をクリックしてください。 | yD        |
| アプリ( <u>P</u> ):                                                        |           |
|                                                                         |           |
|                                                                         |           |
|                                                                         |           |
|                                                                         |           |
|                                                                         |           |
|                                                                         |           |
|                                                                         |           |
| パス( <u>A</u> ): 参照( <u>B</u> )                                          | $\supset$ |
| <u>アプリのブロックを解除するリスク</u>                                                 |           |
| このアプリを追加するネットワークの種類を選択できます。                                             |           |
| ネットワークの種類( <u>N</u> ) 追加 キャンセノ                                          | ٧         |

## 7. vps2fldaemon.exe を選択して、[開く]ボタンを押します

| ● 参照                                                                                                    |                                                                                                    |                                                                                                    |                                                                            |                                                            | ×                                           |
|----------------------------------------------------------------------------------------------------|----------------------------------------------------------------------------------------------------|----------------------------------------------------------------------------------------------------|----------------------------------------------------------------------------|------------------------------------------------------------|---------------------------------------------|
| ← → ✓ ↑ □→ PC → □-カルディス                                                                                                    | ク(C:) > Windows > SysWOW64                                                                                                    | · ← ~                                                                                                    | C SysWOW640                                                                | の検索の                                                       |                                             |
| 整理 ▼ 新しいフォルダー<br>> System32<br>> SystemApps<br>> SystemTemp<br>> SystemTemp<br>> SysWOW64<br>■ TAPI<br>■ Tasks<br>■ Temp<br>■ TextInput | 名前<br>・ UserAccountControlSetting<br>・ userinit.exe<br>・ Utilman.exe<br>・ verclsid.exe<br>・ verfifergui.exe<br>・ verfifergui.exe<br>・ vulkaninfo.exe | <ul> <li>※Windows が64bit)<br/>開いてください</li> <li>※Windows が32bit)<br/>のフォルダを開い</li> <li>【注意】</li> <li>インストールフォルダー</li> <li>vps2fldaemon.exeを打<br/>ライセンスサーバのセ<br/>配置されます。詳細は</li> </ul> | 版の場合、左<br>版の場合、[C:<br>てください<br>ーではなく、Wir<br>になったさい<br>に、ティセンス操<br>アプリア-ション | 記のフォルタ<br>¥Windows¥<br>hdowsフォルタ<br>・<br>ナービスを登録<br>作ガイドをご | 「を<br>System32]<br>ダー配下の<br>象すると<br>参照ください。 |
| tracing                                                                                                    | 🔳 w32tm.exe                                                                                                    | 2022/06/21 9:43                                                                                                    | アプリケーション                                                                   | 173 KB                                                     |                                             |
| ファイル名( <u>N</u> ): vps2fidaemon.e                                                                                                    | xe                                                                                                    |                                                                                                    | アプリケーショ<br>開く( <u>O</u> )                                                  | シTexe;*.com;*.icd 〜<br>キャンセル                               |                                             |

# 8. [追加]ボタンを押下します

| アプリの3色加                                                                | ×   |
|------------------------------------------------------------------------|-----|
| 追加するアプリを選択するか、または一覧表示されていないものについては [参照] をク<br>して検索して、[OK] をクリックしてください。 | ሀック |
| アプリ( <u>P)</u> :                                                       |     |
| VPS License Server                                                     |     |
|                                                                        |     |
|                                                                        |     |
|                                                                        |     |
|                                                                        |     |
|                                                                        |     |
|                                                                        |     |
|                                                                        |     |
|                                                                        |     |
| パス( <u>A</u> ): C:¥Windows¥SysWOW64¥vps2fldaemon.exe 参照( <u>B</u>      |     |
| <u>アプリのブロックを解除するリスク</u>                                                |     |
| このアプリを追加するネットワークの種類を選択できます。                                            |     |
| ネットワークの種類(N) 追加 キャン・                                                   | 214 |

## 9.VPS License Serverが追加されていることを確認して、[OK]ボタン押下します

| 🔐 許可されたアプリ                                                                                                    | -             | × |
|----------------------------------------------------------------------------------------------------|---------------|---|
|                                                                                                    |               | , |
| アプリに Windows Defender ファイアウォール経由の通信を許可する<br>許可されたアプリおよびボートを追加、変更、または削除するには、[設定の変更] をクリックします。                                                                                                    |               |   |
| アプリに通信を許可する危険性の詳細                                                                                                    | .( <u>N</u> ) |   |
| 許可されたアプリおよび機能( <u>A</u> ):                                                                                                    |               |   |
| 名前<br>アライペート パフリック<br>ダ Print 3D<br>□ Secure Socket トンネリング プロトコル<br>□ SMBDirect でのファイルとプリンターの共有<br>□ SMMP トラップ<br>ダ Store Experience Host<br>□ TPM 仮想 2マートカード管理<br>○ VPS Licenses Server<br>Ø Windows Camera<br>Ø Windows Defender ファイアウォールリモート管理<br>Ø Windows Feature Experience Pack<br>Ø Windows Feature Experience Pack | 1             |   |
| 詳細( <u>L</u> ) 削除( <u>M</u> )<br>別のアプリの許可( <u>R</u> )                                                                                                    |               |   |
| OK ++>>t                                                                                                    | ١             |   |